# INSCRIPTION PEDAGOGIQUE AUX UE DE SPECIALITÉ MMOK ET/OU PHARMACIE

L'inscription pédagogique (IP) aux UE de spécialité du 2<sup>ème</sup> semestre vous permet de choisir les enseignements optionnels, c'est-à-dire les enseignements des filières métiers que vous souhaitez suivre au second semestre (MMOK commune ou pharmacie). **Cette inscription est obligatoire : vous devez choisir 1 filière au minimum, 4 filières maximum. Si vous ne faites pas votre inscription pédagogique vous ne pourrez pas passer vos examens du second semestre ni être classé dans les filières de votre choix**.

# L'inscription pédagogique doit être faite entre le 7 janvier et le 29 janvier 2025.

#### Attention !

- La scolarité ne saisira pas les IP à la place des étudiants. **Cette saisie est de la** *responsabilité des étudiants*.

- Pour pouvoir se présenter aux épreuves « spécifiques » du semestre 2 et prétendre à une place dans une des spécialités vous devez **OBLIGATOIREMENT** être inscrit au(x) concours correspondant(s) dans les délais impartis.

Exemple : si vous êtes inscrit en médecine uniquement, vous ne pouvez pas changer d'avis le jour des examens et passer l'épreuve de pharmacie si vous ne l'avez pas suivie. - L'inscription pédagogique ne peut être effectuée qu'une seule fois. Une fois celle-ci validée, aucun étudiant ne sera autorisé à la modifier.

> Merci de vous rendre sur ce lien pour faire votre inscription : <u>https://apoweb.univ-lyon1.fr/ip-web/loginInscription.jsf</u>

### • Vous arrivez sur la page de connexion :

|                                                                                               | Inscription Pédagogique |
|-----------------------------------------------------------------------------------------------|-------------------------|
|                                                                                               | en Ligne                |
| Merci de vous identifier :<br>Votre numéro d'étudiant est indiqué sur votre carte d'étudiant. | Aiden                   |
| Numéro étudiant :<br>Date de naissance (jjmmaaaa) :                                           |                         |
|                                                                                               | Valider Réinitialiser   |

Pour vous connecter, merci de remplir votre numéro étudiant er votre date de naissance.

• Affichage des données personnelles :

|                           | and the second second s | enligne            |
|---------------------------|----------------------------------------------------------------------------------------------------|--------------------|
|                           |                                                                                                    | Childre            |
| Nom :                     | Prénom :                                                                                                    | Aide               |
| ALC: 3.2                  | Nº d'étudiant :                                                                                                    | Quitter            |
| Ne(e) le :                |                                                                                                    | Contact Technique. |
|                           |                                                                                                    |                    |
| Données                   | Votre adresse permanente est :                                                                                                    |                    |
| personnelles              | La saisie d'une adresse en France ou à l'étranger est                                                                                                    | obligatoire        |
| ÷                         | Quel est votre téléphone ?                                                                                                    |                    |
| Choix de l'inscription    | Quelle est votre adresse ?*                                                                                                    |                    |
| Į. I                      | Constituent annual familie                                                                                                    |                    |
| Choix des enseignements   | Ouel est votre pays ?*                                                                                                    | FRANCE             |
| 1                         | Si adresse en France                                                                                                    |                    |
| Récapitulatif inscription | Ouel est votre code postal ?                                                                                                    |                    |
| <u>=</u>                  | Précisez votre commune                                                                                                    |                    |
| Contrat d'études          | Si adresse à l'étranger                                                                                                    |                    |
|                           | Quel est votre code postal et votre ville ?                                                                                                    |                    |
|                           | Quel est votre type d'hébergement ?                                                                                                    | *                  |
|                           | Quel est votre type d'hébergement ?*                                                                                                    | <b>v</b>           |
|                           | Quelles sont vos coordonnées persor                                                                                                    | nnelles ?          |
|                           |                                                                                                    |                    |
|                           | Quel est votre nº de téléphone portable ?                                                                                                    |                    |

Merci de vérifier les informations, puis cliquer sur continuer.

• Affichage de l'inscription en PASS :

|                         | Inscrip                                                                                                    | ption Pédagogique                                                                             |
|-------------------------|----------------------------------------------------------------------------------------------------|-----------------------------------------------------------------------------------------------|
|                         |                                                                                                    | en Ligne                                                                                      |
| Nom :                   | Prénom :<br>Nº d'étudiant :                                                                                                    | Aidez                                                                                         |
| Né(e) le :              |                                                                                                    | Quitter,<br>Contact Technique,                                                                |
| Données personnelles    | Les cursus affichés correspondent aux cursus sur lesquels<br>Sélectionnez en un et cliquez sur le bouton « Continuer ».<br>Une fois l'inscription sur ce cursus terminée, il vous faudra<br>de votre inscription. | vous devez vous inscrire.<br>,<br>a sélectionner les autres cursus pour accomplir la totalité |
| l'inscription           | Le cas échéant, précisez votre choix                                                                                                    |                                                                                               |
| 1                       | PASS Parcours Spécifique Accès Santé (Lyon Est)                                                                                                    | (LEPASS - 120)                                                                                |
| Choix des enseignements |                                                                                                    | Continuer                                                                                     |

Merci de vérifier que le choix « PASS LYON EST » est bien coché, puis cliquez sur continuer.

• Fenêtre d'inscription SEMESTRE 2, choix de filière(s) :

| -                         | Insci                                                                                                    | ription Pédagogique                                                                                                    |
|---------------------------|----------------------------------------------------------------------------------------------------|----------------------------------------------------------------------------------------------------|
|                           |                                                                                                    | en Ligne                                                                                                    |
| Nom :<br>Né(e) le :       | Prénom :<br>№ d'étudiant :                                                                                                    | <u>Aide</u><br>Q <u>uitter</u><br><u>Contact Pédagoqique</u>                                                                          |
| Données personnelles      | Choisissez les enseignements auxquels vous souhaitez<br>choisir et le nombre de crédits lorsqu'ils vous sont indi<br>Pour obtenir plus d'informations concernant les enseig<br>PASS Parcours Snécifique Accès Santa | : vous inscrire. Vous devez respecter le nombre d'éléments à<br>qués.<br>nements, cliquez sur « ? ».<br>é (1 von Est) (1 EPASS - 120) |
| 1                         | Résultat Année PASS (LEPS000E) Ø                                                                                                    | •60• 🔽                                                                                                    |
| Choix des                 | Semestre 2 PASS (LEPSS2E) @                                                                                                    | •30• 🔽                                                                                                    |
| enseignements             | Semestre 2 UE Communes (LEPSS2TC                                                                                                    | c) 🛛 🧧                                                                                                    |
| 1                         | UE SPE Métiers (LEPS10E) 🛛                                                                                                    | •9• 🔽                                                                                                    |
| Récapitulatif inscription | Sélectionnez au minimum 1 élément(s<br>proposés                                                                                                    | s) et au maximum 4 élément(s) parmi ceux 🔽                                                                                            |
| L                         | UE SPE Pharmacie (LEPS21E) @                                                                                                    | P. C. State and S. S. State and S. S. S. S. S. S. S. S. S. S. S. S. S.                                                                |
| Contrat d'études          | UE SPE Odertelacia (LEDS225)                                                                                                    |                                                                                                    |
|                           | C DE SPE Odontologie (LEPSZZE)                                                                                                    | 0                                                                                                    |
| Légende                   | UE SPE Maieutique (LEPS22E)                                                                                                    | 9                                                                                                    |

Merci de cocher le ou les enseignement(s) que vous souhaitez suivre au second semestre. Attention : lors des examens, vous ne pourrez passer que les épreuves pour lesquelles vous vous êtes inscrit. Cliquez sur continuer.

*Note : Pour les étudiants souhaitant s'orienter vers kiné : il faut choisir l'UE Spé Médecine.* 

|                                                                                                    |                                                                                                    |                                                                                                   |                                                                                                    |                                                                                                    | enLi                                                             |
|----------------------------------------------------------------------------------------------------|----------------------------------------------------------------------------------------------------|---------------------------------------------------------------------------------------------------|----------------------------------------------------------------------------------------------------|----------------------------------------------------------------------------------------------------|------------------------------------------------------------------|
| Nom :                                                                                                    | Prénom :                                                                                                    |                                                                                                   | _                                                                                                    |                                                                                                    |                                                                  |
|                                                                                                    | N° d'étudiant :                                                                                                    |                                                                                                   |                                                                                                    |                                                                                                    |                                                                  |
| Né(a) la r                                                                                                    |                                                                                                    |                                                                                                   |                                                                                                    |                                                                                                    |                                                                  |
| ne(e) ie :                                                                                                    |                                                                                                    |                                                                                                   |                                                                                                    |                                                                                                    | Contact                                                          |
| t de l'inscription                                                                                                    | Le tableau ci-dessous recense l'ensemble des<br>groupes dans lesquels vous serez affecté.<br>Vous devez cliquer sur le bouton "Valider inscr<br>PASS Parcours Spécifique Accès                                                                                                    | enseigneme<br>iption <sup>®</sup> pour<br><b>Santé (</b> I                                        | nts aux<br>que vo<br>Lyon                                                                                                    | quels vous souhaitez<br>tre inscription soit p<br>Est) (LEPASS                                                                                                  | t vous inscrire air<br>rise en compte.<br>- 120)                 |
| tes personnelles                                                                                                    | Le tableau c'dessous recense l'ensemble des<br>groupes dans lesquels vous serez affecté.<br>Vous devez cliquer sur le bouton "Valider inscr<br>PASS Parcours Spécifique Accès<br>Enseignement                                                                                                    | enseigneme<br>iption" pour<br>Santé (I<br>Crédits                                                 | nts aux<br>que vo<br>Lyon<br>Type                                                                                                    | quels vous souhaitez<br>tre inscription soit p<br>Est) (LEPASS<br>Groupes choisis                                                                               | rise en compte.<br>- 120)<br>Descriptif                          |
| tes personnelles                                                                                                    | Le tableau ci-dessous recense l'ensemble des<br>groupes dans lequels vous serez affecté.<br>Vous devez cliquer sur le bouton "Valider inscr<br>PASS Parcours Spécifique Accèss<br>Enseignement<br>Résultat Année PASS (LEPS000E)                                                                                                    | enseigneme<br>iption <sup>®</sup> pour<br>Santé (I<br><u>Crédits</u><br>60                        | nts aux<br>que vo<br>Lyon<br>Type<br>0                                                                                                    | quels vous souhaitez<br>tre inscription soit pr<br>Est) (LEPASS<br>Groupes choisis                                                                              | t vous inscrire air<br>rise en compte.<br>- 120)<br>s Descriptif |
| tes personnelles                                                                                                    | Le tableau ci-dessous recense l'ensemble des<br>groupes dans lesquels vous serez affecté.<br>Vous devez cliquer sur le bouton "Valider insci<br>PASS Parcours Spécifique Accèss<br>Enseignement<br>Résultat Année PASS (LEPSSODE)<br>Semestre 2 PASS (LEPSS2E)                                                                                                    | enseigneme<br>iption" pour<br>Santé (I<br>Crédits<br>60<br>30                                     | unts aux<br>que vo<br>Lyon<br>Type<br>0<br>0                                                                                                    | quels vous souhaitez<br>tre inscription soit pr<br>Est) (LEPASS<br>Groupes choisis                                                                              | t vous inscrire air<br>rise en compte.<br>- 120)<br>5 Descriptif |
| es personnelles                                                                                                    | Le tableau ci-dessous recense l'ensemble des<br>groupes dans lesquels vous serez affecté.<br>Vous devez cliquer sur le bouton "Valider insci<br>PASS Parcours Spécifique Accèss<br>Enseignement<br>Résultat Année PASS (LEPSSOUE)<br>Semestre 2 PASS (LEPSS2E)<br>Semestre 2 UE Communes (LEPSS2TC                                                                                                    | enseigneme<br>iption" pour<br>Santé (l<br>Crédits<br>60<br>30<br>)                                | tyon<br>Type<br>0<br>0<br>0                                                                                                    | quels vous souhaitez<br>tre inscription soit pr<br>Est) (LEPASS<br>Groupes choisis                                                                              | t vous inscrire air<br>rise en compte.<br>- 120)<br>s Descriptif |
| es personnelles                                                                                                    | Le tableau ci-dessous recense l'ensemble des<br>groupes dans lesquels vous serez affecté.<br>Vous devez cliquer sur le bouton "Valider insci<br>PASS Parcours Spécifique Accèss<br>Enseignement<br>Résultat Année PASS (LEPS00E)<br>Semestre 2 PASS (LEPS2E)<br>Semestre 2 UE Communes (LEPS2TC)<br>UE SPE Métiers (LEPS10E)                                                                                                    | enseigneme<br>iption" pour<br>Santé (l<br>Crédits<br>60<br>30<br>)<br>9                           | rque vo<br>Lyon<br>Type<br>0<br>0<br>0<br>0                                                                                                    | quels vous souhaitez<br>tre inscription soit p<br>Est) (LEPASS<br>Groupes choisis                                                                               | vous inscrire air<br>rise en compte.<br>- 120)<br>Descriptif     |
| i de l'inscription<br>i de l'inscription<br>i de l'inscription<br>i de conseignements<br>i de constitutatif<br>iscription               | Le tableau ci-dessous recense l'ensemble des<br>groupes dans lesquels vous serez affecté.<br>Vous devez cliquer sur le bouton "Valider insci<br>PASS Parcours Spécifique Accèss<br>Enseignement<br>Résultat Année PASS (LEPS000E)<br>Semestre 2 PASS (LEPS00E)<br>Semestre 2 UE Communes (LEPS2TC)<br>UE SPE Métiers (LEPS10E)<br>UE SPE Pharmacie (LEPS21E)                                                                                                    | enseigneme<br>santé (l<br>Crédits<br>60<br>30<br>)<br>9                                           | que vo<br><b>Lyon</b><br>Type<br>0<br>0<br>0<br>0<br>0<br>0<br>0<br>0<br>0<br>0<br>0<br>0<br>0                                                                                                    | quels vous souhaitez<br>tre inscription soit pr<br>Est) (LEPASS<br>Groupes choisis                                                                              | t vous inscrine air<br>rise en compte.<br>- 120)<br>s Descriptif |
| ess personnelles                                                                                                    | Le tableau ci-dessous recense l'ensemble des<br>groupes dans lesquels vous serez affacté.<br>Vous devez cliquer sur le bouton "Valider insci<br>PASS Parcours Spécifique Accèss<br>Enseignement<br>Résultat Année PASS (LEPS000E)<br>Semestre 2 PASS (LEPS00E)<br>Semestre 2 UE Communes (LEPS2E)<br>Semestre 2 UE Communes (LEPS2E)<br>UE SPE Métiers (LEPS1E)<br>UE SPE Pharmacie (LEPS2E)<br>UE SPE Odontologie (LEPS2E)                                            | enseigneme<br>santé (l<br>Crédits<br>60<br>30<br>)<br>9                                           | rque vo<br>Lyon<br>Type<br>0<br>0<br>0<br>0<br>0<br>0<br>0<br>0<br>0<br>0<br>0                                                                                                    | quels vous souhaitez<br>tre inscription soit pr<br>Est) (LEPASS<br>Groupes choisis                                                                              | t vous inscrire air<br>rise en compte.<br>- 120)<br>s Descriptif |
| es personnelles<br>i<br>c de l'inscription<br>i<br>es enseignements<br>i<br>ccapitulatif<br>iscription<br>i<br>trat d'études            | Le tableau ci-dessous recense l'ensemble des<br>groupes dans lesquels vous serez affacté.<br>Vous devez cliquer sur le bouton "Valider insci<br>PASS Parcours Spécifique Accèss<br>Enseignement<br>Résultat Année PASS (LEPS00E)<br>Semestre 2 PASS (LEPS2E)<br>Semestre 2 UE Communes (LEPS2TC)<br>UE SPE Métiers (LEPS10E)<br>UE SPE Métiers (LEPS21E)<br>UE SPE Odontologie (LEPS22E)<br>Type :                                                                     | enseigneme<br>iption" pour<br>Santé (l<br>Crédits<br>60<br>30<br>)<br>9<br>9                      | nts aux<br>que vo<br>Lyon<br>Type<br>0<br>0<br>0<br>0<br>0<br>0<br>0<br>0<br>0<br>0<br>0<br>0<br>0<br>0<br>0<br>0<br>0<br>0<br>0                                                                                                    | quels vous souhaitez<br>tre inscription sait pi<br>Est) (LEPASS<br>Groupes choisis                                                                              | t vous inscrire air<br>rise en compte.<br>- 120)<br>s Descriptif |
| i<br>i<br>i<br>i<br>i<br>i<br>i<br>i<br>i<br>i<br>i<br>i<br>i<br>i<br>i<br>i<br>i<br>i<br>i                                             | Le tableau ci-descous recense l'ensemble des<br>groupes dans lesquels vous seres affacté.<br>Vous devez cliquer sur le bouton "Valider insci<br>PASS Parcours Spécifique Accèss<br>Enseignement<br>Résultat Année PASS (LEPS000E)<br>Semestre 2 PASS (LEPS50E)<br>Semestre 2 UE Communes (LEPS52E)<br>UE SPE Métiers (LEPS10E)<br>UE SPE Pharmacie (LEPS2E)<br>UE SPE Odontologie (LEPS2E)<br>UE SPE Odontologie (LEPS22E)<br>VESE                                     | enseigneme<br>(ption" pour<br>Santé (l<br>Crédits<br>60<br>30<br>)<br>9<br>9<br>Noi<br>Nei        | Type       0       0       0       0       0       0       0       0       0       0       0       0       0       0       0       0       0       0       0       0       0       0       0       0       0       0       0       0       0       0       0       0       0       0       0       0       0       0       0  0       0       0       0       0       0       0       0       0       0       0 | quels vous souhaitez<br>tre inscription soit pr<br>Est) (LEPASS<br>Groupes choisis                                                                              | t vous inscrire air<br>rise en compte.<br>- 120)<br>s Descriptif |
| it de l'inscription<br>it de l'inscription<br>it de l'inscription<br>it de capitulatif<br>iscription<br>it de capitulatif<br>iscription | Le tableau ci-dessous recense l'ensemble des<br>groupes dans lesquels vous serez affacté.<br>Vous devez cliquer sur le bouton "Valider insci<br>PASS Parcours Spécifique Accèss<br>Enseignement<br>Résultat Année PASS (LEPS000E)<br>Semestre 2 PASS (LEPS00E)<br>Semestre 2 VE Communes (LEPS2TC)<br>UE SPE Métiers (LEPS10E)<br>UE SPE Métiers (LEPS10E)<br>UE SPE Pharmacie (LEPS21E)<br>UE SPE Odontologie (LEPS22E)<br>IVEe.i<br>0 : Obligatoire<br>F: Pacultatif | enseigneme<br>iption" pour<br>Santé (I<br>Crédits<br>60<br>30<br>)<br>9<br>9<br>Noi<br>Dis<br>Dis | rts aux<br>que vo<br>Lyon<br>Type<br>0<br>0<br>0<br>0<br>0<br>0<br>0<br>0<br>0<br>0<br>0<br>0<br>0<br>0<br>0<br>0<br>0<br>0<br>0                                                                                                    | quels vous souhaitez<br>tre inscription seit pr<br>Est) (LEPASS<br>Groupes choisis<br>Groupes choisis<br>Vieutilisé :<br>Dispense Enseigneme<br>Dispense Examen | t vous inscrire air<br>rise en compte.<br>- 120)<br>s Descriptif |

## • Récapitulatif de votre inscription :

En cliquant sur « Valider inscription », vous terminez votre inscription. Elle n'est plus modifiable.

• Imprimer le contrat pédagogique :

|                                                                          | Insc                                                                 | ription Pédagogique                                       |
|--------------------------------------------------------------------------|----------------------------------------------------------------------|-----------------------------------------------------------|
|                                                                          |                                                                      | en Ligne                                                  |
| Nom :<br>Nº d'étudiant :                                                 | Prénom :<br>Né(e) le :                                               | <u>Aide</u> »<br>Quitter»<br><u>Contact Pédagogique</u> » |
| Données personnelles<br>Choix de l'inscription<br>Choix de l'inscription | Votre inscription en PASS Parcours Spéc<br>bien été prise en compte. | ifique Accès Santé (Lyon Est) (LEPASS - 120) a            |
| Récapitulatif<br>inscription                                             | Réaliser autres inscriptions                                         | Contrat pédagogique                                       |
| Contrat pédagogique                                                      |                                                                      |                                                           |

Il est obligatoire d'enregistrer et/ou d'imprimer votre contrat pédagogique en cliquant sur « Contrat pédagogique ». C'est ce document qui prouvera votre inscription. Il vous permet également de vous souvenir dans quelles filières vous vous êtes inscrit, notamment lors des examens.

Si vous avez votre contrat pédagogique c'est que votre inscription est bien enregistrée.

¢¢¢ Fin de l'inscription ☆¢¢